# R : Un linguaggio per l'analisi statistica e la rappresentazione grafica di dati (Prima parte)

Dipartimento di Scienze Politiche e Sociali - Corso di Analisi dei Dati

25ottobre2018

## Indice

## Capitolo 1 Introduzione a R

#### 1.1 R ed R Studio

R è un programma per la grafica e l'analisi statistica. R è largamente diffuso in virtù di diverse caratteristiche vantaggiose, alcune delle quali sono elencate di seguito:

• R è un programma di libera diffusione disponibile per tutti i principali sistemi operativi (Unix, Windows, Mac OS) alla pagina web

#### https://www.r-project.org

- esso fornisce un insieme piuttosto ampio di funzioni statistiche per l'analisi dei dati e le elaborazioni grafiche;
- è basato sul linguaggio S, linguaggio e ambiente di sviluppo di alto livello per l'analisi dei dati e la grafica;
- dispone di applicazioni per la grafica estremamente potenti che possono essere facilmente adattate ai dati a disposizione;
- è un potente linguaggio ad oggetti che può essere facilmente esteso dall'utente (si rendono continuamente disponibili nuovi pacchetti, al momento sono 12751).

All'avvio appare semplicemente come una "console" con un cursore, rappresentato dal simbolo '>', dove digitare i comandi e le istruzioni, che vengono eseguite dando l'invio. È spesso utile memorizzare i comandi e le funzioni utilizzate in un file di estensione .R (*script*), per poterle riutilizzare in seguito.

Le elaborazioni in R proposte nel corso verranno illustrate utilizzando R Studio, un ambiente di sviluppo integrato per R, pensato per facilitarne l'utilizzo e disponibile al sito http://www.rstudio.com. R studio consente di integrare diverse funzionalità che sono estremamente utili, soprattutto se si utilizza R per progetti più complessi. Si presenta suddiviso in

• finestra del codice: in quest'area è possibile aprire, creare e scrivere i vostri script;

- finestra della console: questa zona è la console R effettiva in cui vengono eseguiti i comandi e visualizzato l'output;
- finestra degli oggetti: in quest'area è possibile trovare una lista di tutti gli oggetti creati nello spazio di lavoro in cui si sta lavorando;
- la finestra dei pacchetti-dei grafici-dell'aiuto in linea: in quest'area è possibile caricare facilmente i pacchetti, aprire file di aiuto R e visualizzare i grafici.

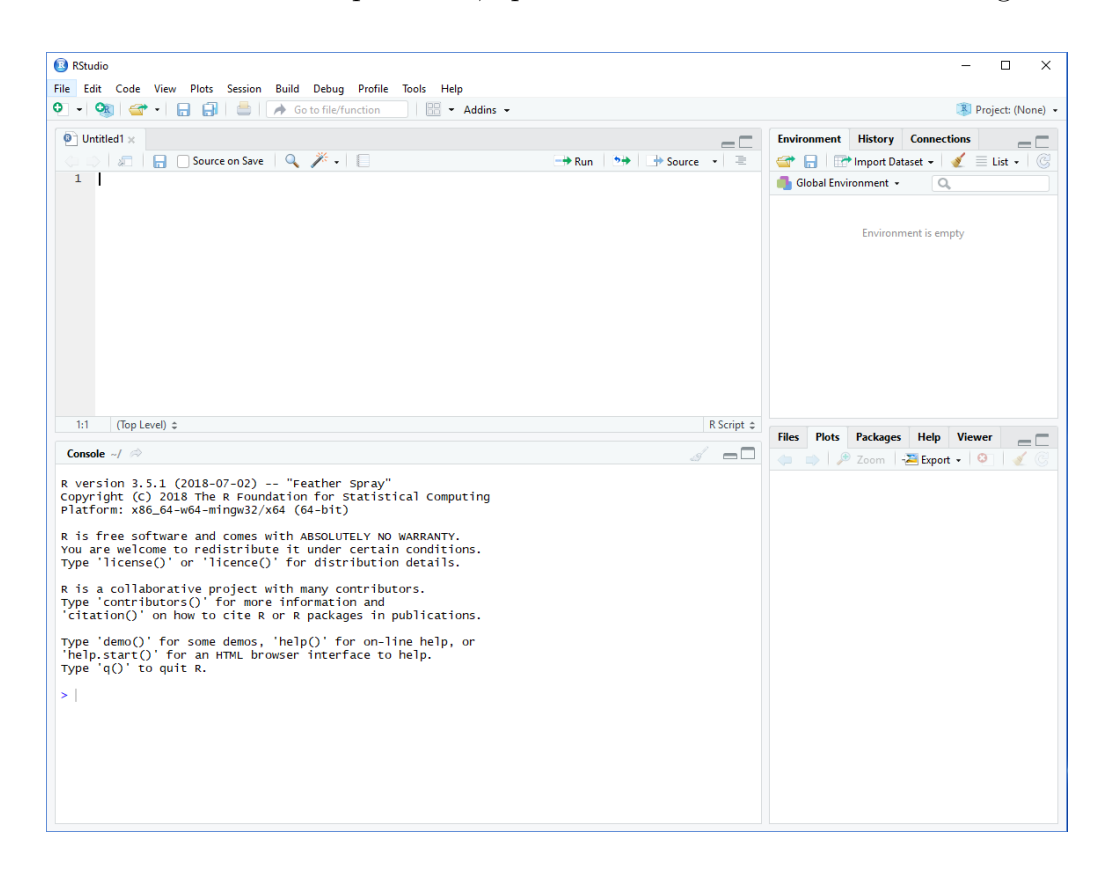

Figura 1.1: L'interfaccia grafica di R Studio.

#### 1.1.1 Spazio di lavoro, aiuto in linea e documentazione

Dopo aver avviato R Studio, è importante impostare prima la *directory*, ovvero la cartella di lavoro, che contiene i dati che si intende utilizzare. In R Studio occorre selezionare 'Session' e poi 'Set Working Directory' dal menu, infine selezionare la cartella desiderata.

Le librerie (*packages*), consentono di eseguire elaborazioni statistiche e calcoli matematici, anche avanzati. Un package è un insieme di funzioni di norma destinato ad una specifica applicazione. Alcuni packages sono già installati in R ed è sufficiente caricarli. Per gli altri, è necessario scaricarli dai server di R ed installarli. Si vedrà in seguito come farlo.

Come accennato, R fornisce un sistema di help utile, ad esempio, per sapere come opera una funzione. È possibile accedere alla finestra di aiuto mediante il comando

help(nome.funzione)

#### oppure

?(nome.funzione)

o ancora, dalla apposita finestra (in basso a destra) in R Studio.

R è orientato agli oggetti, nel senso che possiamo creare entità denominate *oggetti*. Un **oggetto** è qualsiasi cosa a cui possiamo dare un nome. Gli oggetti possono essere di diversi tipi: numeri, vettori, matrici, o strutture più complesse, come i dataframes e le liste. Una volta creati, essi vengono salvati in un'area dedicata, chiamata *workspace*. È possibile consultare la lista degli oggetti presenti nell'ambiente di lavoro utilizzando l'apposita finestra "Environment" in alto a destra in R Studio (si veda ??), oppure digitando il seguente comando dalla console:

**ls**()

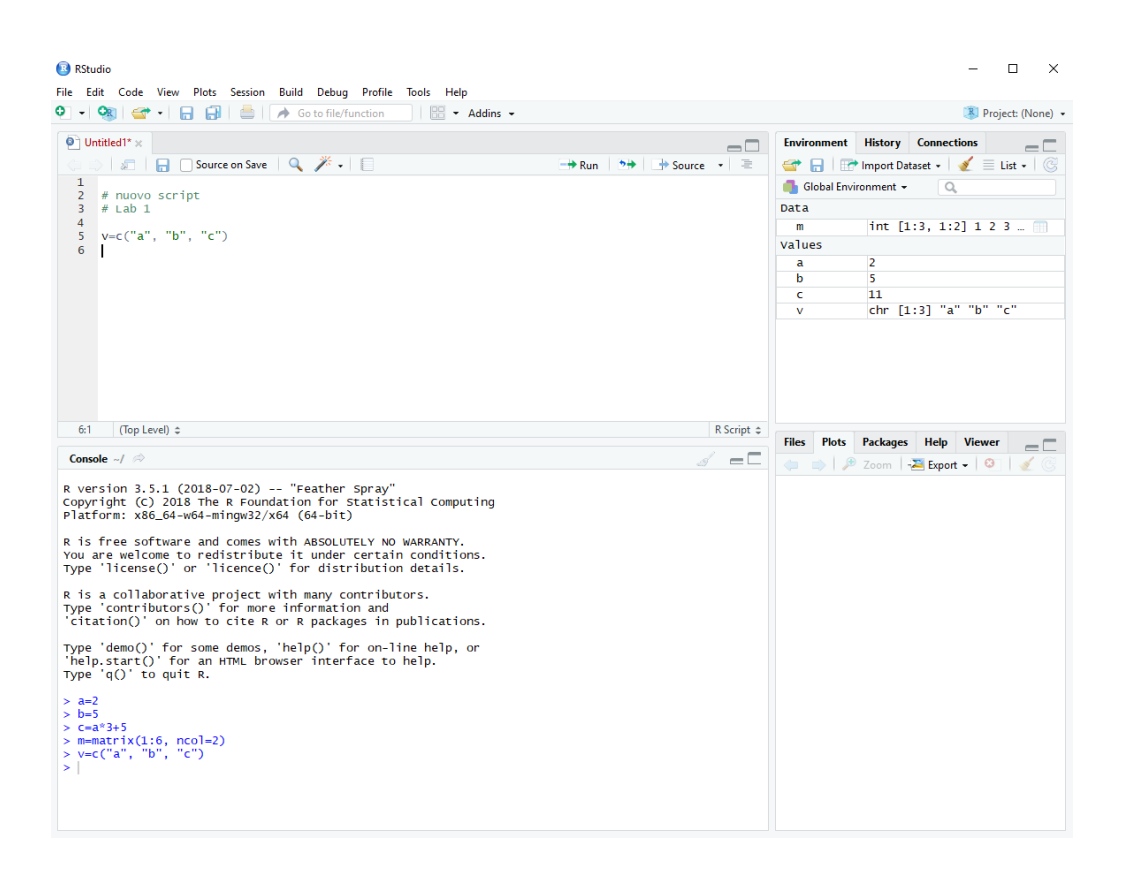

Figura 1.2: Spazio di lavoro e oggetti in R Studio.

La funzione rm() può essere usata per eliminare uno o più oggetti dall'ambiente di lavoro; ad esempio gli oggetti chiamati a e b presenti nel workspace, possono essere eliminati tramite il comando rm(a, b)

Quando si inizia una nuova sessione è consigliabile pulire il *workspace*, eliminando tutti gli oggetti già presenti; è facile eseguire questa operazione tramite il menu 'Session' > 'Clear Workspace'.

Al termine della sessione viene richiesto se si vuole salvare la sessione di lavoro come file '.RData' nella *directory* corrente. Tale operazione può essere effettuata selezionando dal menu 'Session' > 'Save Workspace As...'. Ciò è particolarmente utile nel caso fosse necessario riutilizzare gli oggetti creati in un lavoro futuro. Infatti, il caricamento ('Session' > 'Load Workspace...') di uno spazio di lavoro salvato in precedenza consente di trovare di nuovo tutti gli oggetti creati nella sessione salvata.

#### 1.2 I concetti di base

Prima di cominciare è importante sapere che:

- R è "case sensitive" cioè considera come caratteri differenti le lettere maiuscole e minuscole, quindi A e a sono ad esempio nomi di variabili diverse;
- tutte le lettere ed i numeri possono essere utilizzati per dare nomi a variabili, funzioni e procedure; sono però esclusi gli spazi e tutti i segni di punteggiatura ad eccezione del punto ('.'), comunemente usato per separare le parole che compongono il nome; ogni nome deve cominciare con una lettera e non con un numero;
- ogni comando deve essere separato da un punto e virgola (';') oppure deve essere su una nuova linea;
- testi di commento possono essere aggiunti dopo il simbolo cancelletto ('#'), tutto ciò che si trova dopo questo simbolo e fino alla riga successiva viene ignorato da R;
- se si va a capo prima della conclusione di un comando R mostrerà all'inizio della riga il simbolo più ('+');
- è possibile richiamare i comandi impartiti in precedenza utilizzando la freccia su' della tastiera.

R è in grado di gestire con la stessa disinvoltura numeri reali, numeri complessi, stringhe di testo, e valori logici. I numeri complessi si distinguono per la presenza della parte immaginaria, che deve sempre essere esplicitata, ad esempio:

```
sqrt(-17+0i)
## [1] 0+4.123106i
```

Le stringhe, cioè insiemi di caratteri, sono racchiuse da doppie virgolette. I valori logici disponibili sono TRUE e FALSE.

#### **1.2.1** L'aritmetica con R

I comandi di base possono essere sia espressioni che assegnazioni. Se il comando è un'espressione, R restituisce il risultato, come illustrato negli esempi seguenti

12 > 10 ## [1] TRUE 1+2+3 ## [1] 6 2+3\*4 ## [1] 14 3/2+1 ## [1] 2.5 2+(3\*4) ## [1] 14 (2 + 3) \* 4 ## [1] 20 4\*3^3 ## [1] 108

Si noti che le operazioni sono eseguite rispettando il classico ordine di priorità salvo che questo non venga modificato utilizzando le parentesi.

Tutte le funzioni matematiche elementari sono presenti in R come funzioni di base. Alcune di esse sono elencate nella tabella seguente:

| nome funzione in R | funzione                 |  |  |  |
|--------------------|--------------------------|--|--|--|
| sqrt               | radice quadrata          |  |  |  |
| abs                | valore assoluto          |  |  |  |
| sum, mean, var     | somma, media, varianza   |  |  |  |
| max, min           | massimo e minimo         |  |  |  |
| exp,log            | esponenziale e logaritmo |  |  |  |

Un'assegnazione, invece, valuta un'espressione e salva il risultato in uno specifico oggetto.

L'assegnazione viene fatta mediante il simbolo <-, oppure il simbolo =. È anche possibile effettuare l'assegnazione da sinistra a destra, utilizzando il simbolo ->.

Il risultato di un'assegnazione non viene immediatamente visualizzato. L'utente può visualizzarlo digitando il nome dell'oggetto. L'oggetto creato tramite assegnazione può essere riutilizzato in espressioni o in altre assegnazioni, come mostrato negli esempi seguenti.

```
x <- sqrt(2)
x
## [1] 1.414214
x*3
## [1] 4.242641
x^3 -> y
y
## [1] 2.828427
z = exp(x)
z
## [1] 4.11325
w = log(y)+x
w
## [1] 2.453934
```

Si noti che, se si assegna allo stesso oggetto più di un valore, R memorizza l'ultimo valore attribuito.

Gli operatori logici utilizzabili in R sono:

| simbolo | operazione         |
|---------|--------------------|
| <       | minore             |
| <=      | minore o uguale    |
| >       | maggiore           |
| >=      | maggiore o uguale  |
| ==      | uguale             |
| !=      | diverso            |
| &       | intersezione ('e') |
|         | l'unione ('o')     |
| !       | negazione ('non')  |

Essi restituiscono un valore logico, che può essere sia TRUE che FALSE. Di seguito alcuni esempi:

x
## [1] 1.414214
x > 10
## [1] FALSE
x <= 10
## [1] TRUE
tf = x > 10
tf
## [1] FALSE

5!=5

## [1] FALSE

Da notare che risulta

TRUE==1 ## [1] TRUE FALSE==0 ## [1] TRUE

Le operazioni aritmetiche "impossibili", come ad esempio zero diviso zero restituiscono il valore NaN che significa che "non è un numero".

#### 1.2.2 I principali oggetti

Alla base della programmazione in R vi sono gli oggetti. La classe (class) definisce il tipo di oggetto, ad esempio, vettore, matrice, lista, ecc. I principali oggetti sono descritti di seguito.

| scalari    | contengono un singolo valore                                       |  |  |  |  |  |  |
|------------|--------------------------------------------------------------------|--|--|--|--|--|--|
|            | insieme lineare di elementi omogenei per tipologia, tutti          |  |  |  |  |  |  |
| vettori    | numeri, tutte stringhe, ecc.                                       |  |  |  |  |  |  |
| C          | vettore utilizzato per classificare o suddividere in "livelli" gli |  |  |  |  |  |  |
| fattori    | elementi di un altro vettore                                       |  |  |  |  |  |  |
| array e    | sono vettori multidimensionali, le matrici hanno due               |  |  |  |  |  |  |
| matrici    | dimensioni: righe e colonne                                        |  |  |  |  |  |  |
| liste      | insieme di elementi disomogenei tra loro                           |  |  |  |  |  |  |
| 14 6       | sono matrici bidimensionali dove ogni colonna può avere un         |  |  |  |  |  |  |
| data frame | tipo di dato diverso dalle altre                                   |  |  |  |  |  |  |

Il modo di un oggetto definisce invece il tipo di dato contenuto nell'oggetto. Come accennato in precedenza, R consente di manipolare dati di tipo numerico, logico, caratteri e stringhe. La maggior parte delle funzioni di R accetta come argomento oggetti di diverse classi e modi. In tal caso, il comportamento della funzione dipende dalle caratteristiche dell'oggetto a cui viene applicata. Il comando mode () restituisce il tipo di dato contenuto nell'oggetto, ad esempio *logical* (TRUE o FALSE), *character* o *numeric*, come nell'esempio riportato di seguito:

```
y = "Ciao"
mode(y)
## [1] "character"
```

#### 1.2.3 Variabili e vettori

È possibile creare una **variabile** con una assegnazione come negli esempi visti in precedenza:

```
nome.variabile = valore
```

nome.variabile può essere un qualunque nome a scelta mentre valore può essere un valore numerico, un testo racchiuso da doppie virgolette, il nome di un'altra variabile, il risultato di una operazione o di una qualunque funzione.

Un vettore è un insieme di dati omogenei, cioè dello stesso tipo. La funzione c() combina i valori presenti nel suo elenco, separati da virgola, in un vettore. La creazione del vettore x si ottiene, ad esempio, nel modo seguente:

Il numero uno tra parentesi quadre ('[1]') che indica che la riga mostra un insieme di dati a cominciare dal primo: se per mostrare tutti gli elementi occorrono più righe, all'inizio di ciascuna viene indicato il numero dell'elemento con cui la riga comincia. Si noti l'utilizzo del comando str(), utile per ottenere informazioni sulla struttura interna di un qualsiasi oggetto.

Con R è possibile creare facilmente delle sequenze regolari di numeri, come nei seguenti esempi:

```
1:18 #genera un vettore dei numeri da 1 a 18

## [1] 1 2 3 4 5 6 7 8 9 10 11 12 13 14 15 16 17 18

seq(from=1, to=18, by=1.5) #vettore da 1 a 18 con intervalli di 1.5

## [1] 1.0 2.5 4.0 5.5 7.0 8.5 10.0 11.5 13.0 14.5 16.0 17.5
```

L'ultima riga di comando può essere sostituita dalla forma concisa seq(1, 18, 1.5). È anche possibile creare vettori con elementi ripetuti mediante il comando rep():

```
rep(1,15) #genera un vettore in cui si ripete 15 volte il valore 1
## [1] 1 1 1 1 1 1 1 1 1 1 1 1 1 1 1
a = c(rep(2,3),4,5,rep(1,5),11:15)
a
## [1] 2 2 2 4 5 1 1 1 1 1 11 12 13 14 15
```

Un sottoinsieme di elementi di  $\mathbf{x}$  può essere selezionato utilizzando le parentesi quadre dopo il nome del vettore e indicando l'indice (o gli indici) corrispondente all'elemento (agli elementi) da selezionare. Ad esempio:

```
y = x[2] #seleziona il secondo elemento di x
y
## [1] 15
z = x[2:4] #seleziona gli elementi dal secondo al quarto
z
## [1] 15.0 6.4 3.0
w = x[c(2, 5)] #seleziona il secondo e il quinto elemento di x
w
## [1] 15 18
```

Quando gli indici in parentesi quadre sono preceduti dal segno '-', gli elementi corrispondenti vengono eliminati dal vettore (non dal vettore originale ma nella selezione):

x = c(1, 2, 4, 8, 16, 32)
x
## [1] 1 2 4 8 16 32
x[-4]
## [1] 1 2 4 16 32

Ai vettori possono essere facilmente applicate l'aritmetica di base e gli operatori logici:

```
x = 1:10
x*2
## [1] 2 4 6 8 10 12 14 16 18 20
x > 5
## [1] FALSE FALSE FALSE FALSE TRUE TRUE TRUE TRUE TRUE
```

Quando si compiono operazioni tra due vettori, il primo elemento dell'uno viene combinato con il primo elemento dell'altro, il secondo col secondo e così via. Se un vettore è più corto dell'altro, quando termina viene riutilizzato dall'inizio.

```
x = rep(10,8)
y = c(1,2)
x
## [1] 10 10 10 10 10 10 10 10 10
y
## [1] 1 2
x*y
## [1] 10 20 10 20 10 20 10 20
x+y
## [1] 11 12 11 12 11 12 11 12
```

Altre operazioni utili con i vettori sono illustrate di seguito:

```
z = c(72.6, 40.1, 59.6, 92.3, 65.4, 27.1)
sort(z)
            #valori in ordine crescente
## [1] 27.1 40.1 59.6 65.4 72.6 92.3
            #ordine dei valori nel vettore
order(z)
## [1] 6 2 3 5 1 4
length(z) #numero di elementi nel vettore
## [1] 6
range(z) #range dei valori nel vettore
## [1] 27.1 92.3
mean(z)
           #media aritmetica
## [1] 59.51667
var(z)
            #varianza dei valori del vettore
## [1] 541.6777
```

#### 1.2.4 Array e matrici

Le **matrici** possono essere create con il comando **matrix()**. Nel caso più semplice, si passano come argomenti un vettore di elementi, e il numero di righe o colonne desiderato:

```
x = matrix(c(2,3,5,7,11,13), nrow=3)
х
        [,1] [,2]
##
## [1,]
           2
                7
## [2,]
           3
               11
## [3,]
           5
               13
x = matrix(c(2,3,5,7,11,13), ncol=3)
Χ
        [,1] [,2] [,3]
##
## [1,]
           2
                5
                    11
## [2,] 3
             7
                    13
```

È importante osservare che, in assenza di istruzioni diverse da parte dell'utente, le matrici sono costruite inserendo gli elementi per colonna.

Una matrice può essere anche creata importando gli elementi da un file esterno. Per esempio, si consideri il file ex.data che contiene i seguenti valori

TITLE extra line 2 3 5 11 13 17

Il contenuto del file può essere letto e assegnato ad una matrice  $2 \times 3$  usando i seguenti comandi:

```
X = scan("ex.data", skip = 1, quiet = TRUE)
X
## [1] 2 3 5 11 13 17
mx = matrix(X, ncol=3, byrow=TRUE)
mx
## [,1] [,2] [,3]
## [1,] 2 3 5
## [2,] 11 13 17
```

Specificando l'argomento byrow=TRUE si richiede che gli elementi vengano inseriti per riga invece che per colonna. La funzione dim() restituisce le dimensioni di una matrice:

dim(mx) ## [1] 2 3

Analogamente a quanto visto nel caso dei vettori, è possibile selezionare alcuni elementi da una matrice usando le parentesi quadre [] e specificando gli indici di riga e colonna in questo ordine:

```
mx[2,1] #seleziona l'elemento nella riga 2 e colonna 1
## [1] 11
mx[2,2] #seleziona l'elemento nella riga 2 e colonna 2
## [1] 13
```

Per estrarre una intera riga (colonna) si fa semplicemente riferimento all'indice di riga (colonna), come nel seguente esemplo:

mx[2, ] #estrae la seconda riga
## [1] 11 13 17
mx[,3] #estrae la terza colonna
## [1] 5 17

Infine, definita la matrice  $\mathbf{x}$  come segue

```
x = matrix(1:16, ncol=4)
х
         [,1] [,2] [,3] [,4]
##
## [1,]
            1
                  5
                       9
                            13
## [2,]
            2
                  6
                      10
                            14
## [3,]
                  7
            3
                      11
                            15
## [4,]
            4
                  8
                      12
                            16
```

otteniamo facilmente la matrice y con solo le righe 1 e 4 e le colonne 3 e 4 di x:

y = x[c(1,4),c(3,4)]
y
## [,1] [,2]
## [1,] 9 13
## [2,] 12 16

Gli **array** sono vettori multidimensionali. L'esempio più semplice è quello delle matrici, cioè array bidimensionali rappresentabili come una tabella con un certo numero di righe e colonne. Il comando **array()** richiede di specificare un vettore di elementi e il numero di elementi per ciascuna dimensione attraverso l'argomento **dim**:

```
x = 1:20
ax = array(x, dim=c(5,2,2))
ax
## , , 1
##
        [,1] [,2]
##
## [1,]
           1
                 6
## [2,]
           2
                 7
## [3,]
           3
                 8
## [4,]
           4
                 9
## [5,]
           5
              10
```

```
##
## , , 2
##
         [,1] [,2]
##
## [1,]
           11
                 16
## [2,]
           12
                 17
## [3,]
           13
                18
## [4,]
                19
           14
## [5,]
           15
                 20
dim(ax)
## [1] 5 2 2
```

 $\dot{\mathbf{E}}$  possibile estrarre elementi da un *array* specificando l'indice su ciascuna dimensione in parentesi quadre:

ax[3,2,1] ## [1] 8 ax[, 2, ] ## [,1] [,2] ## [1,] 6 16 ## [2,] 7 17 ## [3,] 18 8 ## [4,] 9 19 ## [5,] 10 20 ax[-1,,1] [,1] [,2] ## ## [1,] 2 7 ## [2,] 3 8 ## [3,] 4 9 ## [4,] 5 10

#### 1.2.5 Altri tipi di oggetti

I vettori sono le strutture più semplici in R , ma esistono strutture più complesse, come le liste, che consentono di legare assieme dati che non condividono la stessa struttura, come ad esempio matrici, singole stringhe, ecc.

Una **lista** si crea specificando un nome per ciascun elemento. Ogni elemento a sua volta può essere un qualunque tipo di oggetto, ad esempio

```
x1 = 1:3
x1
## [1] 1 2 3
x2 = c("A", "B", "C", "D", "E")
x2
## [1] "A" "B" "C" "D" "E"
x3 = matrix(1:12,nrow=3)
xЗ
         [,1] [,2] [,3] [,4]
##
                 4
                      7
## [1,]
           1
                           10
## [2,]
            2
                 5
                       8
                           11
## [3,]
           3
                 6
                       9
                           12
list1 = list(x1, x2, x3)
list1
## [[1]]
## [1] 1 2 3
##
## [[2]]
## [1] "A" "B" "C" "D" "E"
##
## [[3]]
         [,1] [,2] [,3] [,4]
##
## [1,]
           1
                 4
                      7
                           10
## [2,]
            2
                 5
                       8
                           11
## [3,]
           3
                           12
                 6
                       9
```

L'elemento è identificato da un numero progressivo. Per accedere agli elementi di una lista si utilizzano le doppie parentesi quadre:

list1[[1]] ## [1] 1 2 3 list1[[2]] ## [1] "A" "B" "C" "D" "E" list1[[3]] [,1] [,2] [,3] [,4] ## ## [1,] 7 1 4 10 ## [2,] 2 5 8 11 ## [3,] 3 6 9 12

Una volta che si accede ad uno specifico elemento di una lista è possibile estrarre informazioni in maniera analoga a quanto fatto nel caso di matrici, vettori, arrays e così via.

```
list1[[3]][2,3]
## [1] 8
l1 = list1[[1]]
l1
## [1] 1 2 3
l1[2]
## [1] 2
```

Assegnando un nome a ciascun elemento della lista si può accedere ai diversi elementi abbinando il simbolo \$ al nome dell'elemento:

```
list2 = list(comp1 = x1, comp2 = x2, comp3 = x3)
list2
## $comp1
## [1] 1 2 3
##
## $comp2
## [1] "A" "B" "C" "D" "E"
##
## $comp3
## [,1] [,2] [,3] [,4]
## [1,]
         1 4
                   7
                      10
## [2,]
          2
              5
                   8
                       11
## [3,]
            6
        3
                   9
                       12
list2$comp2
## [1] "A" "B" "C" "D" "E"
list2$comp2[3]
## [1] "C"
list2$comp3[1,]
## [1] 1 4 7 10
```

I nomi dei componenti di una lista possono essere visualizzati attraverso il comando names():

```
names(list2)
## [1] "comp1" "comp2" "comp3"
```

che restituisce NULL se i nomi non sono stati assegnati. Infine si osservi che quando la funzione c() è usata con liste come argomenti si ottiene ancora una struttura di tipo lista i cui elementi sono quelli delle liste in input concatenati in sequenza:

```
list12=c(list1,list2)
list12
## [[1]]
## [1] 1 2 3
##
## [[2]]
## [1] "A" "B" "C" "D" "E"
##
## [[3]]
##
         [,1] [,2] [,3]
                         [,4]
## [1,]
            1
                 4
                       7
                           10
## [2,]
            2
                 5
                       8
                           11
## [3,]
            3
                 6
                       9
                           12
##
## $comp1
## [1] 1 2 3
##
## $comp2
## [1] "A" "B" "C" "D" "E"
##
## $comp3
         [,1] [,2] [,3] [,4]
##
                 4
                       7
## [1,]
            1
                           10
            2
## [2,]
                 5
                       8
                           11
## [3.]
            3
                 6
                       9
                           12
```

Concludiamo questa sezione illustrando brevemente cosa sono e come si manipolano i **fattori** in R . I fattori sono vettori utilizzati per classificare o suddividere in "livelli" gli elementi di un altro vettore di pari lunghezza. In pratica, i fattori sono il modo in cui R rappresenta le variabili categoriali. In particolare, un fattore non ordinato può essere visto come una variabile qualitativa sconnessa, un fattore ordinato come una variabile qualitativa ordinabile.

Si supponga di disporre del Paese di provenienza di 15 lavoratori:

```
country=c("Italy", "Germany", "France", "Germany", "Germany, "Germany, "Germany, "German
                                                                                      "France", "Italy", "Italy", "France", "Italy", "Italy", "Italy",
                                                                                      "Italy", "Germany")
country
                                                                                                                                                                                                                                                                                                     "Germany" "Germany" "Germany"
##
                                [1] "Italy"
                                                                                                                                            "Germany" "France"
                                                                                                                                           "Italy"
                                                                                                                                                                                                                                                                                                                                                                                   "Italy"
##
                               [7] "France"
                                                                                                                                                                                                                         "Italy"
                                                                                                                                                                                                                                                                                                      "France"
                                                                                                                                                                                                                                                                                                                                                                                                                                                                 "Italy"
## [13] "Italy"
                                                                                                                                            "Italy"
                                                                                                                                                                                                                         "Germany"
```

Creiamo un fattore utilizzando la funzione factor():

```
countryf = factor(country)
countryf
## [1] Italy Germany France Germany Germany Germany France Italy
## [9] Italy France Italy Italy Italy Italy Germany
## Levels: France Germany Italy
```

Si può notare come la visualizzazione sia leggermente diversa dagli oggetti di tipo vettore visti finora. Per determinare i livelli di un fattore si può utilizzare la funzione levels():

```
levels(countryf)
## [1] "France" "Germany" "Italy"
```

I livelli dei fattori sono memorizzati in ordine alfabetico, o nell'ordine specificato al momento in cui sono stati definiti. Talvolta i livelli hanno un ordinamento naturale che vogliamo sia mantenuto nella nostra analisi statistica. La funzione ordered() applicata ai livelli dei fattori crea tali fattori ordinati.

Supponiamo di disporre anche dell'età degli stessi lavoratori

age = c(47,44,44,40,38,36,42,34,34,44,45,41,28,46,43)

Possiamo utilizzare il comando tapply() per applicare una funzione, nel nostro caso mean(), a ogni gruppo di elementi del primo argomento, nel nostro caso age definito dai livelli del secondo argomento, qui countryf

```
tapply(age, countryf, mean)
## France Germany Italy
## 43.33333 40.20000 39.28571
```

Il risultato è una struttura della stessa lunghezza del numero di livelli del fattore. Alla stessa famiglia di tapply() appartengono anche le funzioni apply(), lapply() e sapply(). Rimandiamo all'*help* per l'utilizzo specifico di queste funzioni.

#### 1.3 I dati e il data frame

Le operazioni che vedremo di seguito riguardano tutte un particolare tipo di oggetto: il **data frame**. Esso è, in termini pratici, una sorta di contenitore in cui sono conservati elementi di diversa natura con alcune caratteristiche e nel rispetto di alcuni vincoli. Un data frame può essere visto come una matrice le cui righe sono le unità statistiche e le colonne (variabili) possono contenere diversi tipi di dati (numerici, stringhe, ecc.). Più precisamente, un data frame è una lista di classe data.frame con le seguenti caratteristiche:

- gli elementi che lo compongono devono essere vettori (numerici, di caratteri o logici o fattori);
- i vettori non numerici sono come opzione predefinita trattati come fattori, e i livelli di tali fattori sono gli unici valori che appaiono nel vettore;
- le strutture di tipo vettore che appaiono come componenti del data frame devono tutte avere la stessa lunghezza, e le matrici lo stesso numero di righe.

Gli oggetti che soddisfano queste condizioni possono formare un data frame, ad esempio, in questo modo:

Per visualizzare gli elementi di Workers che ha struttura data.frame

## 'data.frame': 15 obs. of 4 variables: ## \$ Country: Factor w/ 3 levels "France","Germany",..: 3 2 1 2 2 2 1 3 3 1 ... ## \$ Age : num 47 44 44 40 38 36 42 34 34 44 ... ## \$ Sex : Factor w/ 2 levels "F","M": 1 1 2 1 1 2 1 2 2 2 ... ## \$ Under40: logi FALSE FALSE FALSE TRUE TRUE ...

Il comando

str(Workers)

```
Workers$Age
## [1] 47 44 44 40 38 36 42 34 34 44 45 41 28 46 43
```

richiama una variabile (colonna) del data frame, mentre se si vuole eliminare una componente si assegna NULL all'elemento:

```
Workers$Sex = NULL
head(Workers)
##
    Country Age Under40
## 1
       Italy 47
                   FALSE
## 2 Germany
              44
                   FALSE
## 3 France
             44
                   FALSE
## 4 Germany
              40
                   FALSE
## 5 Germany
              38
                    TRUE
## 6 Germany 36
                    TRUE
```

#### 1.3.1 Importazione di dati

Esistono diversi modi per disporre un insieme di dati nella struttura di data frame in R . L'input manuale di dati può essere eseguito mediante il comando data.frame() come visto prima.

Se si dispone di un insieme di dati (di solito una matrice dati) in un certo tipo di formato come .txt, .dat, .csv, è possibile importarla in R attraverso la funzione read.table():

read.table(<percorso + nome file>, <argomenti>)

Si noti che occorre fornire il "percorso" del file. Se lo si omette, R andrà a cercare il file specificato nella funzione all'interno della cartella di lavoro corrente (per verificare il percorso della cartella di lavoro corrente si usa la funzione getwd()). Tra gli argomenti della funzione read.table i più comunemente usati sono:

- header=TRUE per leggere i nomi delle variabili (se presenti) nella prima riga del file;
- sep e dec, per specificare il carattere che separa le colonne e il separatore decimale, rispettivamente (ad esempio, sep="\t" sta a indicare che il separatore dei campi è un tabulatore e dec="." indica che il separatore decimale è il punto);
- row.names=1 per importare gli identificatori di riga all'inizio di ogni riga (se presenti).

Per ottenere ulteriori dettagli si può ricorrere all'*help* digitando ?read.table. È utile considerare due istruzioni che consentono di leggere dati da un file di tipo Excel. Se un foglio di lavoro Excel viene salvato in formato .csv allora è utile la funzione read.csv()

Se invece si vuole leggere direttamente il file di estensione .xlsx si può ricorrere alla funzione read.xlsx() nel pacchetto openxlsx. Utilizziamo questo comando per leggere il file food\_coded\_rev2.xlsx riguardante le abitudini alimentari di 125 studenti della Mercyhurst University (Stati Uniti); i dati sono disponibili al sito https://www.kaggle.com/borapajo/food-choices. Prima di importare i dati è necessario installare il pacchetto openxlsx, che dovrà essere caricato mediante la funzione library():

install.packages("openxlsx")

```
library(openxlsx)
```

È possibile installare i pacchetti in R Studio selezionando l'apposito comando nella finestra dei pacchetti in basso a destra; si aprirà una nuova finestra dove verrà digitato il nome del pacchetto da installare. Successivamente, per caricare il pacchetto è sufficiente spuntare l'icona corrispondente nell'elenco dei pacchetti disponibili (si veda ??).

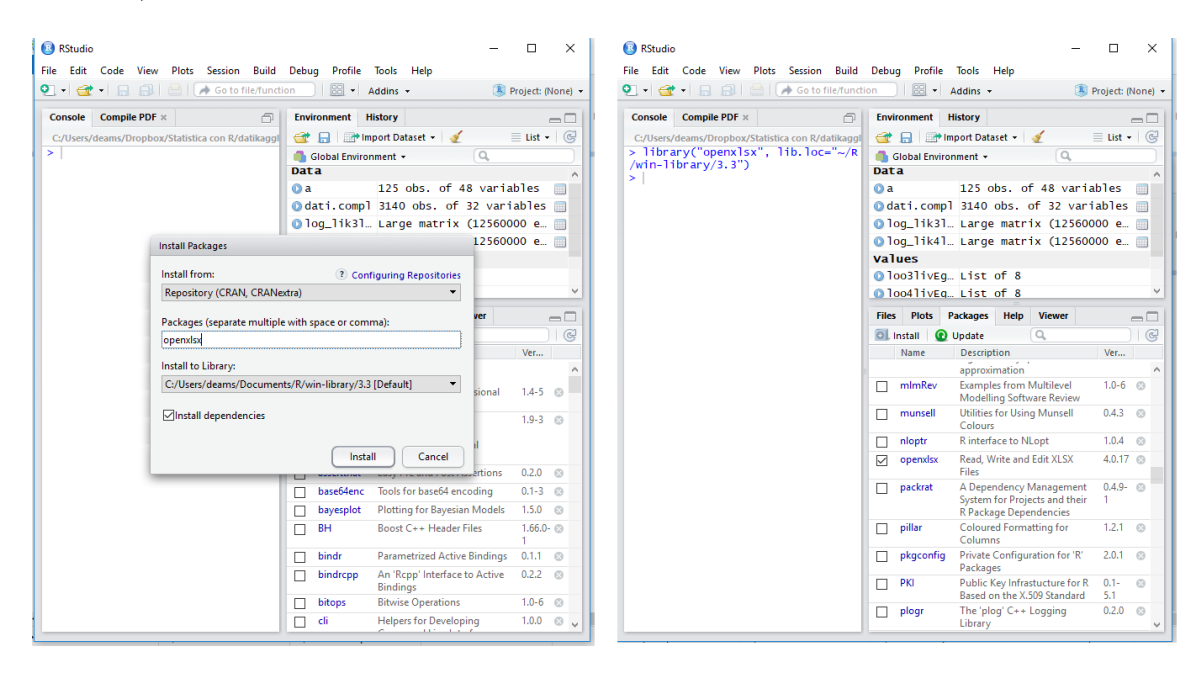

Figura 1.3: Installare e caricare pacchetti in R Studio.

Leggiamo il file nel modo seguente:

```
a = read.xlsx("../FoodChoices/food_coded_rev2.xlsx")
```

Attraverso tale comando il file food\_coded\_rev2.xlsx viene importato e automaticamente convertito nel data frame a. Si osservi che il percorso del file, se non salvato nella cartella di lavoro, viene scritto con lo "slash" /. Una volta importati i dati, per verificare la dimensione del data frame usiamo il comando dim():

```
dim(a)
```

## [1] 125 48

Per visualizzare le prime righe del data frame possiamo usare

head(a)

oppure ricorrere all'apposita finestra "Environment" in alto a destra per osservarne la struttura e il contenuto. Se utilizzato su un data frame, il comando length() restituisce il numero delle variabili:

length(a)

## [1] 48

Infine il comando names() consente di accedere ai nomi delle variabili ed eventualmente modificarli. Si noti che oltre alle funzioni illustrate ne esistono molte altre tra cui, ad esempio, le funzioni read.spss, read.dta e read.dbf nel pacchetto foreign per leggere un file SPSS, Stata, e DBF, rispettivamente, la funzione read.fwf (fixed width files) nel pacchetto utils. Per ulteriori dettagli si può consultare il manuale base di R disponibile all'url https://cran.r-project.org/manuals.html interamente dedicato all'importazione di dati.

#### 1.3.2 Manipolazione di data frame: primi esempi

Adesso che abbiamo importato un data frame vediamo alcuni comandi utili per indicizzare casi e/o variabili ed eseguire semplici operazioni. Per accedere al contenuto di una singola "variabile" del nostro data frame basterà usare il comando <nome dataframe>[[i]], dove *i* denota la posizione corrispondente al vettore (variabile) desiderato. Questa modalità corrisponde ad uno dei possibili modi in cui è possibile accedere ai singoli elementi di un data frame o parte di essi. Per accedere, ad esempio, alla prima variabile abbiamo tre modi diversi, che implicano altrettanti modi di considerare un data frame:

1. data frame come list

a[[1]]

2. data frame come matrix

a[,1]

3. data frame come data.frame

a\$GPA

Nel primo caso stiamo puntando al primo elemento (un vettore, nel nostro caso) nella lista; nel caso 2 stiamo chiedendo di estrarre la prima colonna, considerando tutte le righe nella "matrice" a; nel terzo caso stiamo invece chiedendo la restituzione della variabile GPA. Quest'ultimo caso rappresenta la modalità consigliabile. I comandi per estrarre elementi da un vettore o una matrice possono essere utilizzati ed adattati anche al caso di estrazione di sottoinsiemi da data frame. Ad esempio, con il comando

a[2:7,2:6]

| ## |   | Gender | breakfast | calories_chicken | calories_day | calories_scone |
|----|---|--------|-----------|------------------|--------------|----------------|
| ## | 2 | 1      | 1         | 610              | 3            | 420            |
| ## | 3 | 1      | 1         | 720              | 4            | 420            |
| ## | 4 | 1      | 1         | 430              | 3            | 420            |
| ## | 5 | 1      | 1         | 720              | 2            | 420            |
| ## | 6 | 1      | 1         | 610              | 3            | 980            |
| ## | 7 | 2      | 1         | 610              | 3            | 420            |

estraiamo i casi dal 2 al 7 (quindi dalla riga 2 alla riga 7, inclusa) e le variabili dalla 2 alla 6; mentre con il seguente comando:

a[2:7,2]

## [1] 1 1 1 1 1 2

estraiamo gli stessi casi per la variabile 2 (Gender). Così facendo la parte del data frame estratta è considerata nella sua struttura originale e cioè come vettore numerico. Infatti, con il comando class() si ottiene

```
mode(a[2:7,2])
## [1] "numeric"
```

Si ottiene lo stesso risultato utilizzando il simbolo \$ abbinato al nome della variabile:

```
a$Gender[2:7]
## [1] 1 1 1 1 1 2
```

Si noti che la variabile **Gender** è codificata come numerica, ma potrebbe essere utile trasformarla in fattore e definirne i livelli:

```
a$Gender=factor(a$Gender)
a$Gender
   ##
##
   [31] 1 2 2 1 1 1 1 1 1 2 2 1 1 1 1 1 2 2 2 2 2 2 2 2 2 2 2 1 2 1 1 1
   [61] 1 1 2 1 1 1 1 1 1 1 1 1 2 2 2 1 1 2 1 2 1 2 1 1 1 1 1 1 2 2 1
##
  ##
## [121] 1 1 1 2 1
## Levels: 1 2
levels(a$Gender)=c("Female", "Male")
str(a$Gender)
##
  Factor w/ 2 levels "Female", "Male": 2 1 1 1 1 1 2 1 1 1 ...
Il comando
```

length(a\$Gender[a\$Gender=="Female"])

## [1] 76

o, equivalentemente

```
sum(a$Gender=="Female")
```

restituisce la frequenza assoluta della determinazione femmina per la variabile sesso. Come accennato precedentemente, la funzione factor() è particolarmente utile quando i dati contengono variabili categoriali con modalità espresse in forma numerica. Essa sostanzialmente trasforma i numeri in etichette (*levels*). consideriamo ora la variabile calories\_day presenta le seguenti modalità:

- 1. I dont know how many calories I should consume
- 2. it is not at all important
- 3. it is moderately important
- 4. it is very important

Conviene ricodificarla come fattore e cambiare anche i nomi dei livelli in modo che siano più chiari:

```
a$calories_day=factor(a$calories_day)
levels(a$calories_day) #N.B.: nessuna osservazione per il livello 1
## [1] "2" "3" "4"
newlev=c("not important", "moderately important", "very important")
levels(a$calories_day)=newlev
```

È importante notare che l'ordine dei livelli del fattore determinerà l'ordine di apparizione degli stessi nei grafici, tabelle e output di funzioni che utilizzano tale informazione.

Un altro modo per selezionare parti di data frame è rappresentato dall'uso di filtri. Ad esempio, se siamo interessati a filtrare la variabile weight (peso in libbre) solo per i maschi, possiamo utilizzare il seguente comando che richiede l'operatore ==:

```
a[a$Gender=="Male", "weight"]
```

## [1] 187 180 264 185 180 170 165 175 195 185 185 160 175 180 167
## [16] 205 NA 175 140 168 145 155 150 169 185 200 265 165 175 210
## [31] 140 200 NA 200 145 155 175 260 190 165 175 184 210 185 170
## [46] 138 150 185 135

o alternativamente

a\$weight[a\$Gender=="Male"]

Volendo estrarre la colonna sports (1=Yes, 2=No) per le donne, si userà il comando

| a[a | a[a\$Gender=="Female", "sports"] |   |   |   |   |   |   |   |   |   |   |   |   |   |    |   |   |   |   |   |   |
|-----|----------------------------------|---|---|---|---|---|---|---|---|---|---|---|---|---|----|---|---|---|---|---|---|
| ##  | [1]                              | 1 | 2 | 2 | 1 | 2 | 2 | 2 | 1 | 1 | 1 | 1 | 2 | 2 | 2  | 1 | 1 | 2 | 1 | 1 | 1 |
| ##  | [21]                             | 1 | 1 | 2 | 2 | 2 | 1 | 2 | 1 | 1 | 1 | 1 | 1 | 2 | 1  | 1 | 2 | 1 | 1 | 1 | 2 |
| ##  | [41]                             | 1 | 1 | 2 | 1 | 1 | 2 | 1 | 1 | 1 | 1 | 2 | 1 | 2 | 2  | 1 | 1 | 1 | 2 | 2 | 2 |
| ##  | [61]                             | 2 | 1 | 2 | 2 | 1 | 2 | 1 | 2 | 2 | 2 | 2 | 2 | 1 | NA | 2 | 2 |   |   |   |   |

Per estrarre alcuni valori all'interno di una variabile contenuta in un data frame vi sono quindi due modi: la selezione può essere effettuata sugli elementi del vettore estratto (ad es. a\$Gender); oppure la condizione per selezionare i casi può essere specificata all'interno delle parentesi quadre prima della virgola, mentre dopo la virgola si specificano i nomi delle variabili a cui la condizione va applicata. Si può estendere il numero delle variabili da selezionare e complicare la condizione di inclusione (o esclusione) contemplando contemporaneamente anche altri simboli quali & (operatore logico and) e | (operatore logico or). Questi due operatori logici vengono solitamente utilizzati per richiedere che le condizioni si verifichino "simultaneamente" o "alternativamente".

Se ad esempio fossimo interessati al vettore **Gender** per gli studenti che fanno sport e fanno uso di vitamine potremmo usare il comando

```
a$Gender[a$sport==1 & a$vitamins==1]
```

## [1] Male Male Female Female Male Male Male Male ## [9] Female Male Female Female Male Male Male Male [17] Female Female Female Male ## Female Female Female Female ## [25] Male Female Female Female Male Male Male Male ## [33] Female Female ## Levels: Female Male

Invece una selezione un po' più complicata è la seguente: vogliamo selezionare i valori delle variabili fruit\_day e veggie\_day per le donne impegnate in una relazione che non praticano sport; quindi usiamo il comando:

| a[a | a[a\$Gender=="Female" & a\$sport==2 & a\$marital_status==2, |           |             |  |  |  |  |  |
|-----|-------------------------------------------------------------|-----------|-------------|--|--|--|--|--|
|     | c("fruit_day","veggies_day")]                               |           |             |  |  |  |  |  |
|     |                                                             |           |             |  |  |  |  |  |
| ##  |                                                             | fruit_day | veggies_day |  |  |  |  |  |
| ##  | 3                                                           | 5         | 5           |  |  |  |  |  |
| ##  | 4                                                           | 4         | 3           |  |  |  |  |  |
| ##  | 6                                                           | 2         | 1           |  |  |  |  |  |
| ##  | 9                                                           | 4         | 3           |  |  |  |  |  |
| ##  | 17                                                          | 5         | 5           |  |  |  |  |  |
| ##  | 19                                                          | 5         | 5           |  |  |  |  |  |
| ##  | 25                                                          | 4         | 4           |  |  |  |  |  |
| ##  | 44                                                          | 4         | 4           |  |  |  |  |  |
| ##  | 46                                                          | 5         | 5           |  |  |  |  |  |
| ##  | 62                                                          | 3         | 3           |  |  |  |  |  |
| ##  | 66                                                          | 3         | 3           |  |  |  |  |  |
| ##  | 70                                                          | 3         | 5           |  |  |  |  |  |
| ##  | 76                                                          | 5         | 4           |  |  |  |  |  |
| ##  | 86                                                          | 5         | 4           |  |  |  |  |  |
| ##  | 92                                                          | 2         | 1           |  |  |  |  |  |
| ##  | 113                                                         | 5         | 3           |  |  |  |  |  |
| ##  | 114                                                         | 4         | 2           |  |  |  |  |  |
| ##  | 119                                                         | 5         | 5           |  |  |  |  |  |
| ##  | 125                                                         | 3         | 4           |  |  |  |  |  |

dove le variabili selezionate riguardano il consumo giornaliero di frutta e verdura, rispettivamente, e presentano le modalità:

- 1. very unlikely
- 2. unlikely
- 3. neutral
- 4. likely
- 5. very likely

Il comando c(<oggetto1>, <oggetto2>, ...) corrisponde all'operazione concatenazione di oggetti. La condizione di selezione dei record è sostanzialmente un vettore logico (ottenuto combinando altri vettori logici) che quando utilizzato come filtro fa in modo che solo gli elementi in corrispondenza di TRUE vengano selezionati.

La funzione subset() con argomenti subset e select rappresenta un modo più diretto attraverso cui specificare i casi e le variabili da includere (o escludere) nella selezione. Per ottenere lo stesso risultato dell'esempio precedente basterà digitare:

subset(a,subset=(Gender=="Female" & a\$sport==2 & a\$marital\_status==2), select= c("fruit\_day", "veggies\_day")) ## fruit\_day veggies\_day ## 3 5 5 4 3 ## 4 2 1 ## 6 ## 9 4 3 5 5 ## 17 ## 19 5 5 ## 25 4 4 ## 44 4 4 ## 46 5 5 3 3 ## 62 ## 66 3 3 3 5 ## 70 5 4 ## 76 5 4 ## 86 2 ## 92 1 ## 113 5 3 2 ## 114 4 ## 119 5 5 3 ## 125 4

Si noti che è preferibile utilizzare la funzione **subset** per la selezione nel caso in cui siano presenti dati mancanti.

La selezione

```
subset(a, subset=(employment==1 | employment==2), select=-weight)
```

restituisce i valori di tutte le variabili esclusa la variabile weight (il segno "-" indica l'eliminazione della variabile dalla selezione) per gli studenti che lavorano a tempo pieno (employment==1) o a tempo parziale (employment==2).

La funzione principale per tabulare i dati presenti in un dataset è table(). Come vedremo questa funzione molto utile può essere utilizzata per ottenere la distribuzione di frequenze per una variabile, ma anche tabelle di contingenza. Il suo utilizzo più semplice consente di ottenere in forma di tabella il numero di casi corrispondente a ciascuna modalità di una variabile numerica o categoriale:

```
table(a$Gender) #frequenze assolute
##
## Female Male
## 76 49
```

Possiamo utilizzare la funzione length() per ottenere le frequenze relative della variabile Gender:

```
table(a$Gender)/length(a$Gender) #frequenze relative
##
## Female Male
## 0.608 0.392
```

Vediamo un altro esempio, in cui vogliamo definire come oggetto la tabella delle frequenze assolute per la variabile diet\_current\_coded, dopo averla ricodificata come fattore con opportuni livelli:

```
a$diet_current_coded=factor(a$diet_current_coded)
levels(a$diet_current_coded)=c("healthy/balanced/moderated",
         "unhealthy/cheap/too much/random",
         "the same thing over and over", "unclear")
tableDiet=table(a$diet_current_coded)
tableDiet
##
##
        healthy/balanced/moderated unhealthy/cheap/too much/random
##
                                 50
                                                                  60
##
      the same thing over and over
                                                             unclear
##
                                 10
                                                                   5
```

Nel caso in cui le etichette che descrivono i nomi dei fattori siano lunghe (come in questo caso), possiamo associare il comando cbind() al comando table per avere un output più ordinato:

```
cbind(table(a$diet_current_coded))
```

| ## |                                 | [,1] |
|----|---------------------------------|------|
| ## | healthy/balanced/moderated      | 50   |
| ## | unhealthy/cheap/too much/random | 60   |
| ## | the same thing over and over    | 10   |
| ## | unclear                         | 5    |

#### Usiamo il comando margin.table

```
margin.table(tableDiet)
```

```
## [1] 125
```

che restituisce banalmente il numero dei casi meno il numero dei valori mancanti (NA), se la variabile ne contiene. Possiamo visualizzare la distribuzione del tipo di dieta attraverso la funzione barplot():

barplot(tableDiet, names.arg = c("1", "2", "3", "4"), col=2)

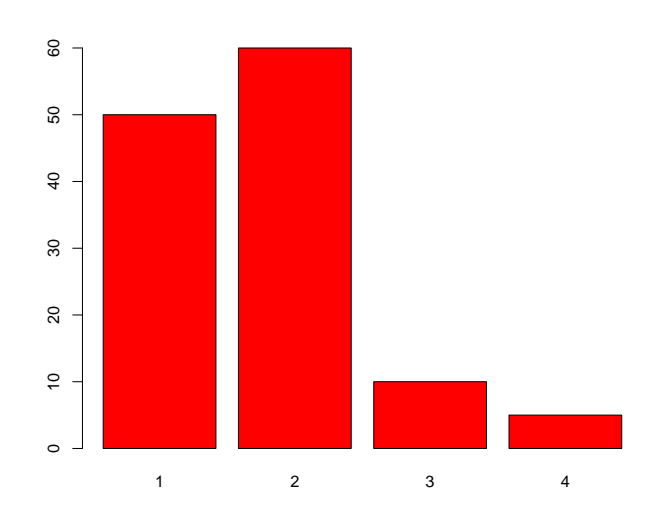

Procediamo analogamente per ottenere il grafico a barre della variabile che descrive il tipo di cucina preferita (fav\_cuisine\_coded):

```
a$fav_cuisine_coded=factor(a$fav_cuisine_coded)
levels(a$fav_cuisine_coded)=c("none","Italian/French/Greek",
                               "Spanish/Mexican", "Arabic/Turkish",
                               "Asian/Chinese", "American",
                               "African", "Jamaican", "Indian")
tableCuisine=table(a$fav_cuisine_coded)
tableCuisine
##
##
                   none Italian/French/Greek
##
                       6
                                           59
##
        Spanish/Mexican
                               Arabic/Turkish
                                            2
##
                     15
##
          Asian/Chinese
                                     American
##
                      22
                                            15
##
                African
                                     Jamaican
##
                                             1
                       1
##
                 Indian
##
                       4
par(mar=c(9,4,4,4)) #increase margin
barplot(tableCuisine, las=2, col=3) #grafico a barre
```

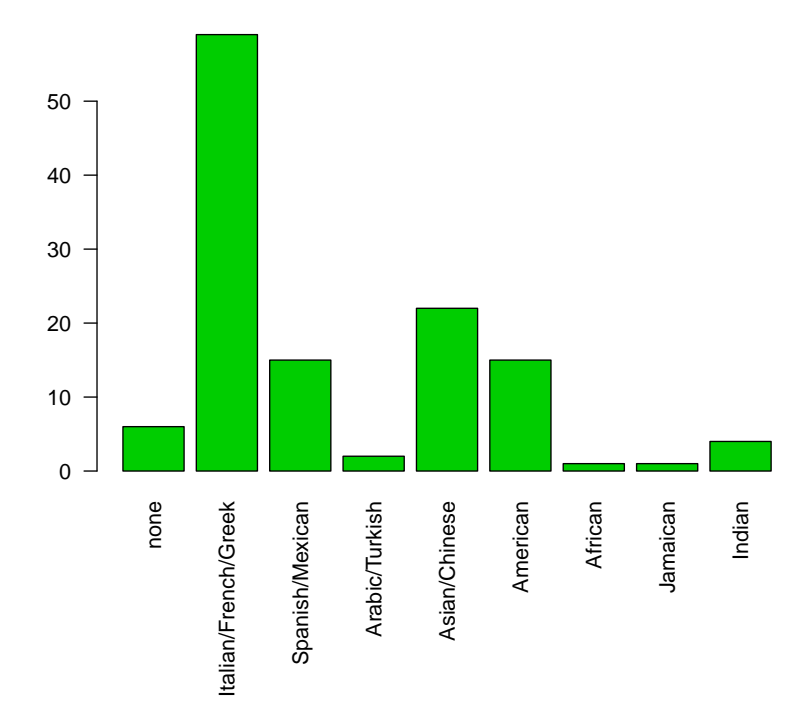

Il comando table() può essere utilizzato anche per costruire tabelle a due o più entrate. Gli esempi che seguono mostrano la costruzione di una tabella di contingenza con frequenze assolute, relative e percentuali. Si considerino le variabili Gender e breakfast (ai partecipanti al sondaggio viene chiesto di associare una figura raffigurante dei cereali e una raffigurante delle ciambelle alla parola "breakfast"); definiamo quindi tale variabile come fattore:

```
a$breakfast=factor(a$breakfast)
levels(a$breakfast)=c("cereal","donut")
```

Usiamo il comando table() per creare una tabella di contingenza con la prima variabile messa in riga e la seconda in colonna, e successivamente prop.table() per ottenere le frequenze relative congiunte

```
tableBreak=table(a$Gender,a$breakfast) #creo la tabella
tableBreak
##
##
            cereal donut
##
     Female
                70
                        6
##
     Male
                41
                       8
prop.table(tableBreak)
                                        #uso il comando prop.table()
##
            cereal donut
##
##
     Female 0.560 0.048
     Male 0.328 0.064
##
```

Per condizionare rispetto al sesso

```
prop.table(tableBreak, margin=1)
##
##
                cereal
                            donut
     Female 0.92105263 0.07894737
##
##
            0.83673469 0.16326531
    Male
round(prop.table(tableBreak, margin=1), 2)
##
##
            cereal donut
##
     Female
             0.92 0.08
    Male 0.84 0.16
##
```

si noti che con l'opzione margin si specifica la variabile rispetto alla quale si vuole condizionare, mentre round() è utilizzato per specificare il numero di decimali desiderato per i valori nella tabella, 2 in questo caso.

È possibile selezionare le modalità rispetto alle quali visualizzare la tabella delle frequenze. Se, ad esempio, vogliamo ottenere la distribuzione di coloro che dichiarano di seguire una dieta sana, o moderatamente bilanciata, per sesso digitiamo i seguenti comandi:

```
tableHealthy=table(a$diet_current_coded=="healthy/balanced/moderated",
             a$Gender)
tableHealthy
##
##
           Female Male
##
     FALSE
               41
                    34
##
    TRUE
               35
                    15
round(prop.table(tableHealthy, margin = 2), 2)
##
##
           Female Male
##
     FALSE
             0.54 0.69
     TRUE
             0.46 0.31
##
```

La funzione cbind() può essere usata per aggiungere colonne al nostro data frame. Ad esempio, se vogliamo aggiungere una colonna avente un numero identificativo per ciascun caso creiamo il vettore id: id=1:nrow(a) #creo vettore con identificativo
a=cbind(id,a) #aggiungo il vettore al data frame
head(a)

cbind può essere utilizzata anche per aggiungere nuove variabili create da quelle originali. Ad esempio, immaginiamo di voler esprimere il peso (in libbre) in chilogrammi:

kg=round(a\$weight/2.2046, 2)
a=cbind(a, kg)
head(a)

In alternativa, si può utilizzare il comando:

a\$kg=a\$weight/2.2046

La funzione **rbind()** può essere utilizzata in modo analogo per operare sulle righe del data frame.

#### 1.3.3 Trattamento dei dati mancanti

Molto spesso i dati raccolti (soprattutto da questionario) sono caratterizzati da valori mancanti che in R sono etichettati con la stringa NA. Se si importano dati da un file esterno è molto probabile che i dati mancanti siano etichettati con qualcosa di diverso da NA; ad esempio un asterisco, una cella vuota oppure valori numerici implausibili, come 9999. In quest'ultimo caso, ad esempio, nel data frame tutti i 9999 dovranno essere sostituiti da un NA. Questo può essere ottenuto facilmente utilizzando l'argomento na.strings=999 nella funzione read.table(), oppure una sostituzione può avvenire facilmente nel modo seguente:

```
<dataframe>[<dataframe> == 999] = NA
```

Una funzione molto utile per individuare i dati mancanti è is.na() che restituisce il valore logico TRUE se il dato è mancante:

is.na(a)

Alcune funzioni in R hanno speciali argomenti per trattare i dati mancanti. L'opzione na.rm=TRUE esegue la funzione escludendo i dati mancanti. Ad esempio, supponiamo di voler calcolare il numero di studenti americani con un *Grade Point Average* (GPA) inferiore a 3.5:

```
sum(a$GPA<3.5)
## [1] NA
sum(a$GPA<3.5, na.rm=TRUE)
## [1] 57</pre>
```

Se invece vogliamo calcolare il peso medio

```
mean(a$kg)
## [1] NA
mean(a$kg, na.rm=TRUE)
## [1] 71.84116
```

Tuttavia, alcune funzioni non dispongono di alcun parametro per i dati mancanti. Pertanto, riconoscere i dati mancanti risulta fondamentale. Ad esempio, è possibile selezionare a priori solo i dati non-mancanti utilizzando la stessa funzione is.na(). Volendo selezionare dal nostro data frame i record con dati non-mancanti nella variabile weight:

a1<-a[!is.na(a\$weight),]
head(a1)</pre>

Possiamo ad esempio creare il vettore **pesomaschi** usando **a1** e determinare il numero di maschi che pesano più di 90 kg:

```
pesomaschi=a1$kg[a1$Gender=="Male"]
#frequenze (relative) condizionate
sum(pesomaschi>90)/length(pesomaschi)
```

## [1] 0.1914894

La funzione na.omit() restituisce il data frame senza le righe che contengono valori mancanti.

na.omit(a)

#### 1.3.4 Un esempio reale (più complesso)

Consideriamo ora i dati raccolti nel 2016 da Democracy Fund Voter Study Group (https://www.voterstudygroup.org/) e riguardanti l'atteggiamento degli elettori americani nei confronti di diversi categorie di individui. I dati sono stati estratti da un data set più complesso e salvati come file di estensione .RData. Carichiamo quindi il *workspace* contenente i dati dalla voce del menu 'Session' > 'Load Workspace', scegliendo il file "feeling.Rdata". Il data frame, che ora è disponibile nel workspace, si presenta composto da 8000 osservazioni e 15 variabili tutte numeriche che esprimono un punteggio da 0 a 100. In particolare, i punteggi da 0 a 50 indicano un atteggiamento non favorevole o indifferente (50) verso i gruppi di persone oggetto del quesito (ad esempio, immigrati, minoranze etniche e religiose), mentre i punteggi da 51 a 100 indicano un atteggiamento favorevole.

Supponiamo di voler calcolare il punteggio medio per tutte le 15 variabili che compongono il data frame. Possiamo utilizzare la funzione **mean**. Per evitare di dover digitare lo stesso comando per ciascuna variabile, possiamo rendere 'automatica' questa operazione utilizzando un ciclo **for**. La sintassi è la seguente:

```
for (i in expr1) {expr2}
```

dove i è l'indice del ciclo, expr1 è il vettore di valori per i e expr2 è l'espressione che deve essere ripetuta tante volte quanti sono gli elementi di expr1. Nel nostro caso

```
for (i in 1:length(feeling))
  ł
  print(mean(feeling[, i], na.rm=TRUE))
## [1] 71.86483
## [1] 75.2162
## [1] 70.48553
## [1] 73.8897
## [1] 51.09848
## [1] 77.232
## [1] 73.30804
## [1] 52.47108
## [1] 59.39763
## [1] 41.16396
## [1] 32.56286
## [1] 63.06448
## [1] 51.58139
## [1] 77.95412
## [1] 28.44089
```

Lo stesso risultato si può ottenere in maniera più efficiente attraverso la funzione apply, a condizione che le variabili siano dello stesso tipo (es. tutte numeriche).

Mean=apply(feeling, 2, mean, na.rm=TRUE) Mean ## ft\_black\_2016 ft\_white\_2016 ft\_hisp\_2016 ## 71.86483 75.21620 70.48553 ## ft\_asian\_2016 ft\_muslim\_2016 ft\_jew\_2016 ## 73.88970 51.09848 77.23200 ## ft\_christ\_2016 ft\_fem\_2016 ft\_immig\_2016

| ## | 73.30804       | 52.47108       | 59.39763         |
|----|----------------|----------------|------------------|
| ## | ft_blm_2016    | ft_wallst_2016 | ft_gays_2016     |
| ## | 41.16396       | 32.56286       | 63.06448         |
| ## | ft_unions_2016 | ft_police_2016 | ft_altright_2016 |
| ## | 51.58139       | 77.95412       | 28.44089         |

Si noti che R consente di ottenere facilmente le principali statistiche sulle variabili del data set mediante il comando summary():

summary(feeling) #riassunti statistici ## ft\_black\_2016 ft\_white\_2016 ft\_hisp\_2016 ## Min. : 0.00 Min. : 0.00 Min. : 0.00 ## 1st Qu.: 52.00 1st Qu.: 57.00 1st Qu.: 51.00 Median : 77.00 Median : 80.00 Median : 75.00 ## : 75.22 ## Mean : 71.86 Mean : 70.49 Mean 3rd Qu.: 91.00 3rd Qu.: 90.00 ## 3rd Qu.: 93.00 ## :100.00 :100.00 :100.00 Max. Max. Max. ## NA's :232 NA's :220 NA's :225 ## ft\_asian\_2016 ft\_muslim\_2016 ft\_jew\_2016 : ## Min. : 0.00 Min. 0.0 Min. : 0.00 1st Qu.: 55.00 1st Qu.: 26.0 1st Qu.: 60.00 ## ## Median : 79.00 Median : 51.0 Median : 81.00 : 73.89 : 77.23 ## Mean Mean : 51.1 Mean ## 3rd Qu.: 91.00 3rd Qu.: 77.0 3rd Qu.: 96.00 ## Max. :100.00 Max. :100.0 Max. :100.00 ## NA's :239 NA's :425 NA's :237 ## ft\_christ\_2016 ft\_fem\_2016 ft\_immig\_2016 : 0.0 : 0.00 : ## Min. 0.00 Min. Min. ## 1st Qu.: 51.00 1st Qu.: 26.00 1st Qu.: 46.0 ## Median : 81.00 Median : 51.00 Median : 60.0 ## : 73.31 : 52.47 : 59.4 Mean Mean Mean 3rd Qu.: 98.00 ## 3rd Qu.: 80.00 3rd Qu.: 80.0 ## :100.00 Max. Max. :100.00 Max. :100.0 ## NA's :212 NA's :479 NA's :312 ## ft\_blm\_2016 ft\_wallst\_2016 ft\_gays\_2016 ## Min. : 0.00 Min. : 0.00 Min. : 0.00 1st Qu.: 50.00 ## 1st Qu.: 4.00 1st Qu.: 10.00 ## Median : 39.00 Median : 30.00 Median : 66.00 ## Mean : 41.16 Mean : 32.56 Mean : 63.06 3rd Qu.: 75.00 3rd Qu.: 50.00 ## 3rd Qu.: 90.00 ## :100.00 :100.00 :100.00 Max. Max. Max. NA's ## NA's :620 NA's :308 :579 ## ft\_unions\_2016 ft\_police\_2016 ft\_altright\_2016 ## : 0.00 : 0.00 Min. 0.00 Min. Min. : ## 1st Qu.: 25.00 1st Qu.: 66.00 1st Qu.: 2.00

```
Median : 50.50
                      Median : 86.00
                                        Median : 19.00
##
##
           : 51.58
                              : 77.95
                                                : 28.44
    Mean
                      Mean
                                        Mean
    3rd Qu.: 80.00
                                         3rd Qu.: 50.00
##
                      3rd Qu.: 97.00
           :100.00
                              :100.00
                                                :100.00
##
    Max.
                      Max.
                                        Max.
    NA's
##
           :468
                      NA's
                              :175
                                        NA's
                                                :1867
```

#### 1.3.5 Ricodifica di una variabile quantitativa in classi

A volte può essere necessario "categorizzare" in classi una variabile quantitativa. Nel nostro caso, nel data frame feeling le variabili si prestano a tale trasformazione. Ad esempio proviamo a trasformare la variabile ft\_immig\_2016 in una variabile categoriale con quattro classi: per nulla favorevole (0-25), non favorevole o indifferente (26-50), mediamente favorevole (51-75), molto favorevole (76-100).

Utilizziamo la funzione cut(), avendo l'accortezza di inserire l'estremo della prima classe con un valore inferiore al minimo osservato (nel nostro caso possiamo usare -1):

In breaks possono essere espressi sia gli estremi degli intervalli (come nell'esempio sopra) o il numero degli intervalli desiderato, mentre labels serve soltanto a nominare le etichette della variabile categoriale appena creata; ponendo labels=FALSE i semplici interi 1, 2, ... vengono utilizzati come etichette.

#### 1.3.6 Esportazione dei dati

Un data frame può essere facilmente salvato come file. Ad esempio, se vogliamo esportare dati in formato .csv possiamo utilizzare il comando write.table() con opportuni argomenti:

```
write.table(feeling,file="feeling2.csv", sep=",", row.names = FALSE)
```

Si rimanda all'help per la sintassi delle funzioni write.csv() e write.csv2().

### Capitolo 2

## Rappresentazioni grafiche e prime analisi statistiche in R

#### 2.1 Tipi di variabili

In generale, le variabili possono essere classificate in qualitative (o categoriali) e quantitative (o numeriche). Una variabile qualitativa assegna i casi a categorie; essa può essere a sua volta classificata in nominale o ordinale. Una variabile quantitativa ha valori che descrivono una quantità misurabile con un numero; essa può essere a sua volta classificata in discreta o continua.

Questa classificazione è utile poiché è possibile effettuare diverse analisi statistiche a seconda del tipo di variabile da analizzare.

#### 2.1.1 Variabili categoriali

Consideriamo il data frame riguardanti le abitudini alimentari di 125 studenti americani, che in precedenza abbiamo chiamato **a**.

È possibile rappresentare graficamente la variabile qualitativa Gender con un diagramma a torta (piechart), mediante il comando:

pie(table(a\$Gender))

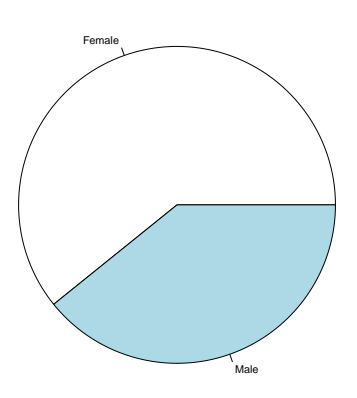

La variabile fav\_cuisine\_coded può essere rappresentata con un diagramma a barre, con frequenze assolute o relative:

```
par(mfrow=c(1,2),las=1, mar=c(9,4,1,1))
barplot(table(a$fav_cuisine_coded), las = 2)
barplot(table(a$fav_cuisine_coded)/length(a$fav_cuisine_coded), las=2)
```

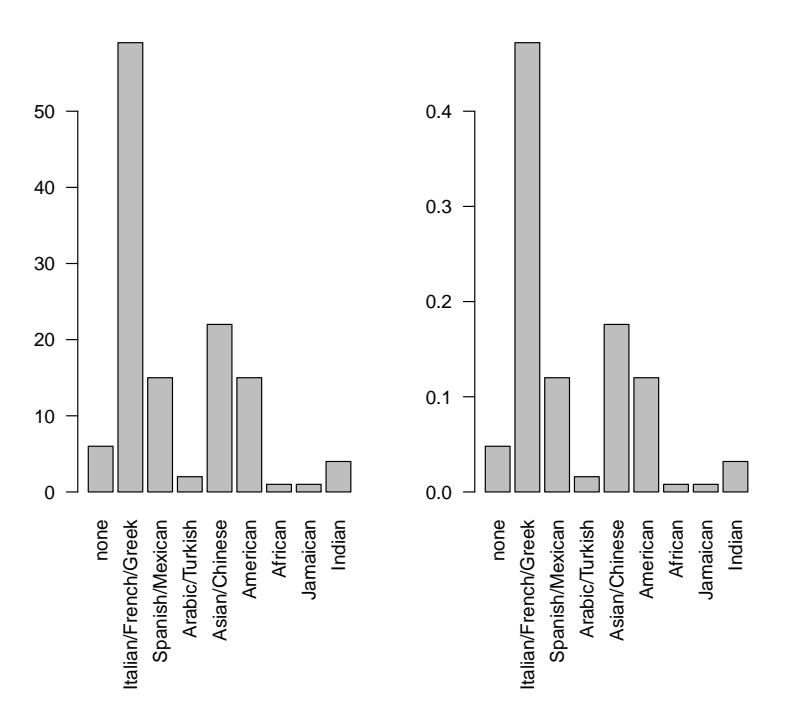

Si noti che la funzione **par** consente di controllare diversi parametri grafici, in modo tale da personalizzare l'aspetto dei grafici secondo le proprie esigenze (si consulti l'*help* per maggiori dettagli). In particolare **par(mfrow=c(i,j))** è utile nel caso in cui si vogliano visualizzare più grafici contemporaneamente e divide la finestra grafica in i righe e j colonne.

Si può ottenere lo stesso risultato col comando plot()

```
par(mfrow=c(1,1), mar=c(9,4,1,1))
plot(a$fav_cuisine_coded, las=2)
```

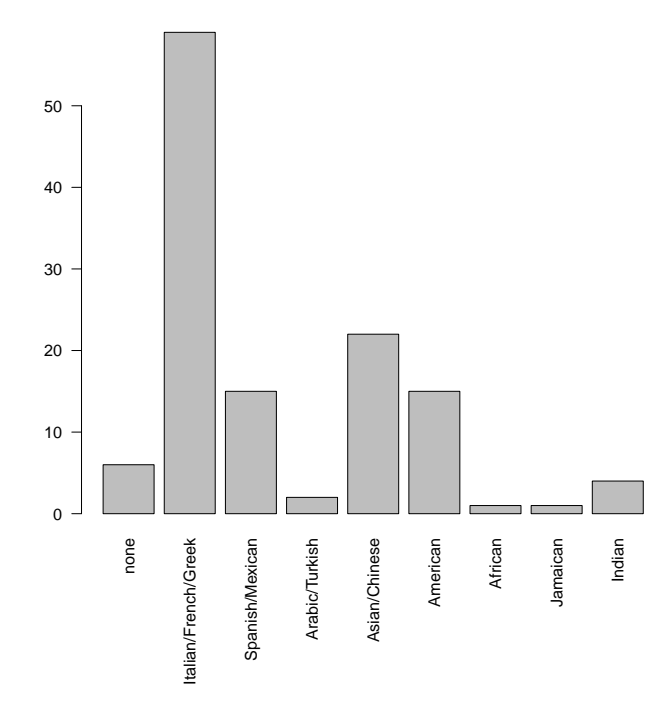

Le distribuzioni condizionate rispetto alla variabile  ${\tt Gender}$  possono essere visualizzate con i comandi

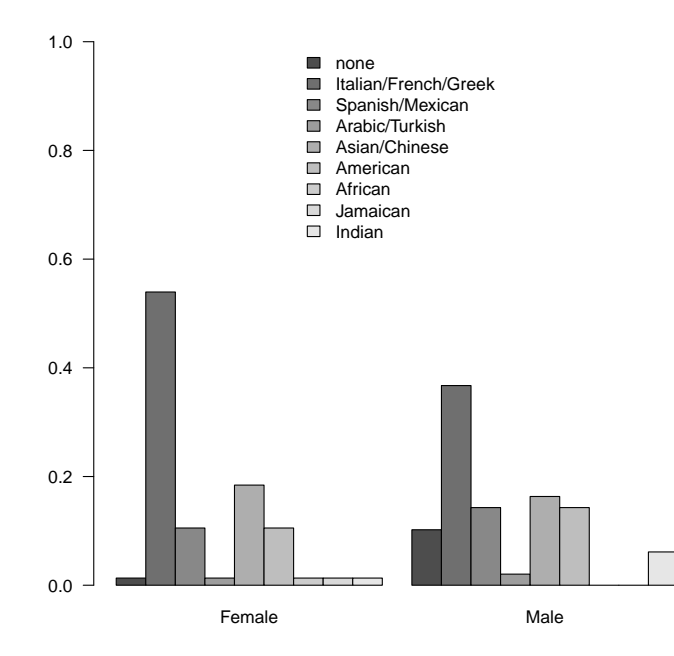

Se si vuole aggiungere i colori,

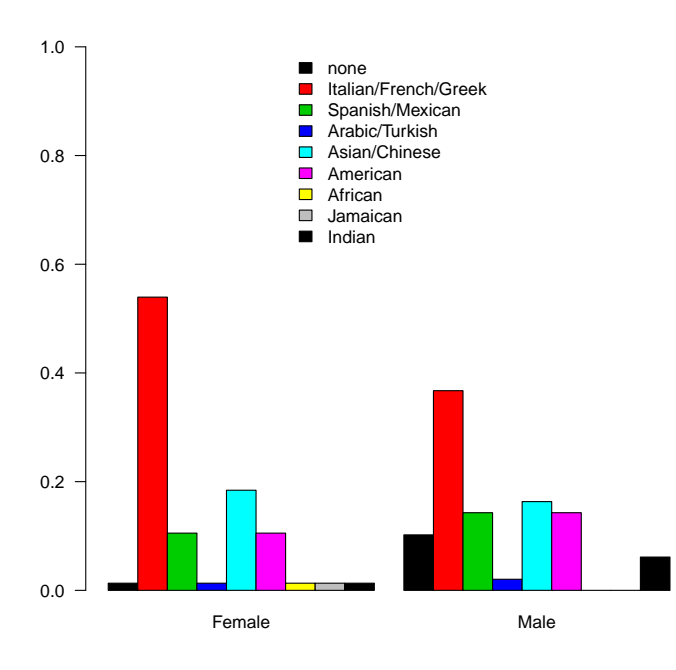

Per consultare la lista di colori disponibili in R si veda http://www.stat.columbia. edu/~tzheng/files/Rcolor.pdf. Si possono anche usare le palette di colori già presenti in R come rainbow() o heat.colors(). Se si vuole visualizzare un grafico con colonne in pila (*stacked bar chart*) si userà la stessa funzione con l'opzione predefinita beside=FALSE:

#### CAPITOLO 2. GRAFICI E ANALISI DI DATI

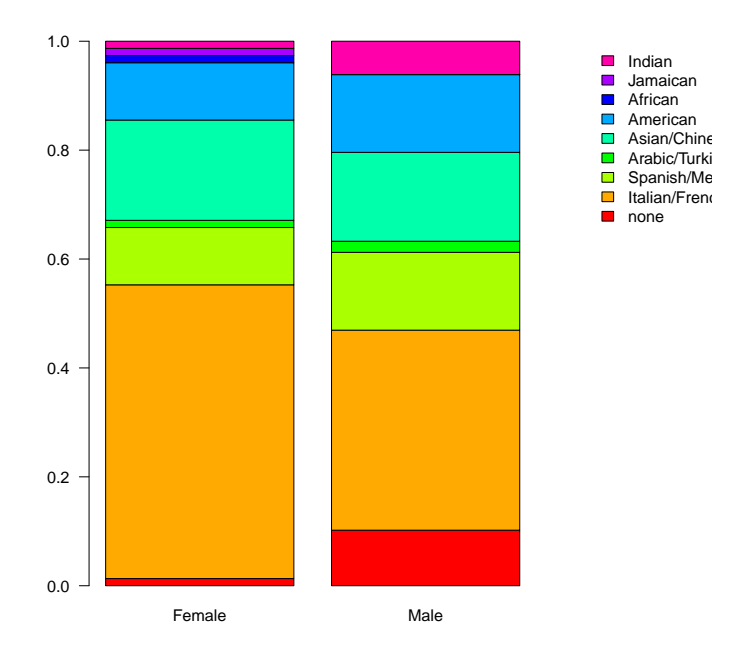

#### 2.1.2 Variabili numeriche

La distribuzione di una variabile numerica può essere rappresentata mediante un istogramma. È possibile cambiare l'ampiezza e/o il numero di intervalli tramite l'opzione breaks.

par(mfrow=c(1,2),las=1)
hist(a\$kg, xlim = c(40,140))
hist(a\$kg, breaks=c(45,65,80,95,125), xlim = c(40,140))

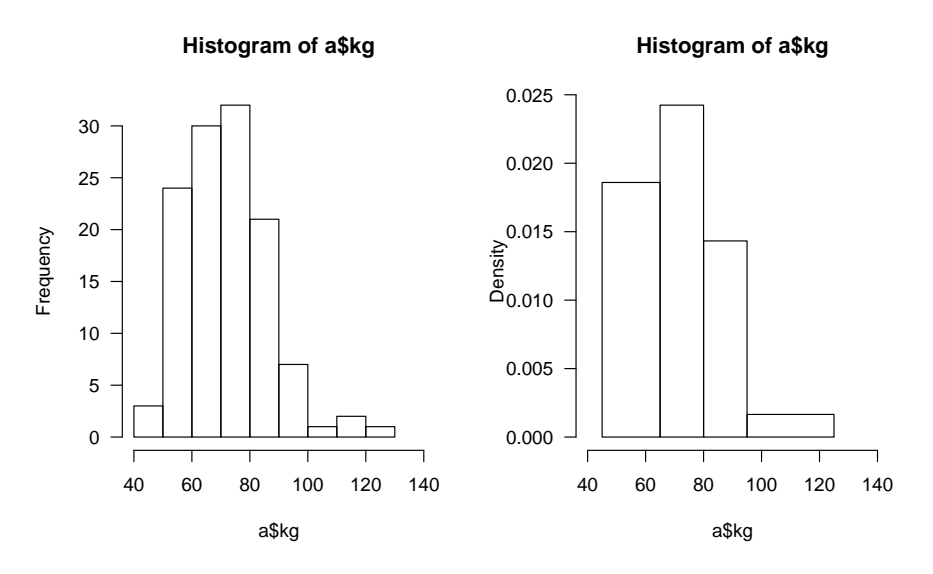

Se si vuole fare un confronto, può essere d'aiuto considerare le frequenze relative

par(mfrow=c(1,1),las=1)
hist(a\$kg,freq=FALSE,xlim = c(40,140))

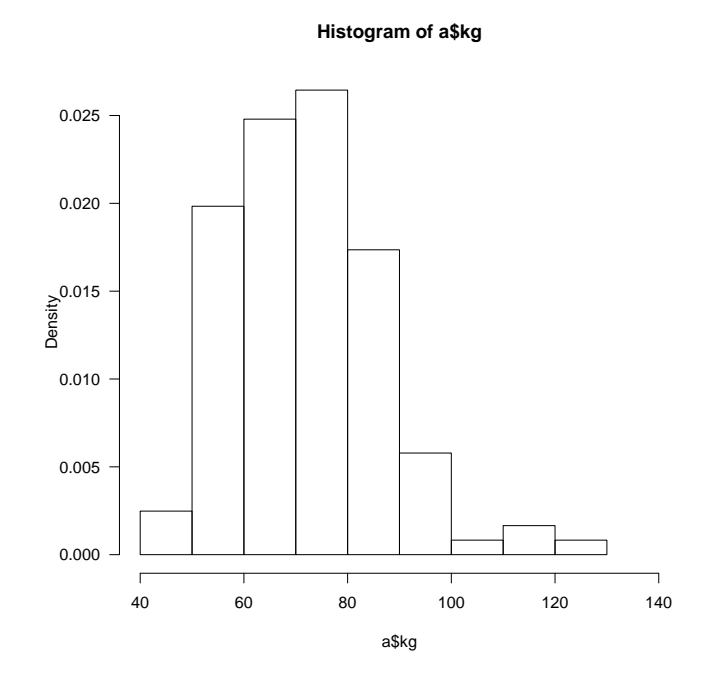

Per ottenere un diagramma a scatola e baffi (box plot) a partire da una variabile quantitativa (ad esempio, il GPA) si possono utilizzare i seguenti comandi

#### boxplot(a\$GPA)

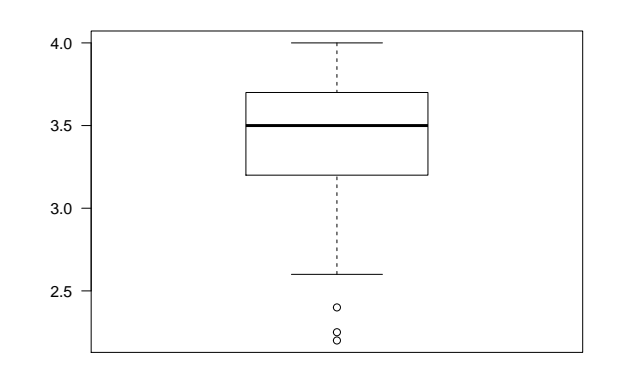

Ricordiamo che la scatola corrisponde alla parte centrale della distribuzione che comprende il 50% dei casi (dal primo al terzo quartile), la mediana è individuata dalla linea orizzontale nella scatola e i baffi corrispondono alle code di sinistra fino al primo quartile e di destra, dal terzo quartile in poi. I punti sul grafico fuori dai baffi rappresentano gli outliers.

Volendo ottenere diversi box plot per una stessa variabile quantitativa, suddividendo le osservazioni in base ai livelli di un fattore (ad esempio GPA rispetto a Gender) usiamo:

#### boxplot(a\$GPA~a\$Gender)

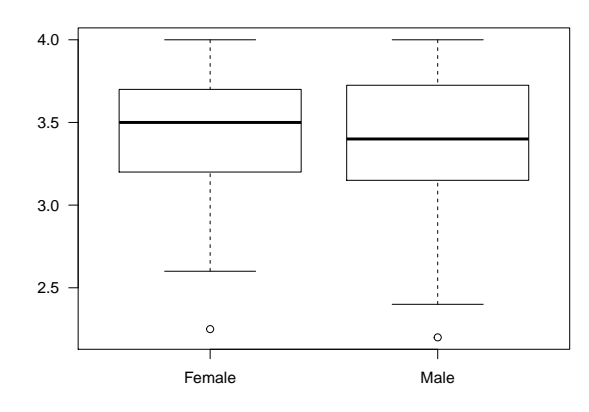

o, alternativamente

plot(a\$Gender, a\$GPA)

#### 2.1.3 Rappresentazione di due o più variabili

Consideriamo il data frame a e le due variabili qualitative sports e calories\_day che descrivono l'abitudine a praticare uno sport e l'attenzione verso le calorie consumate in un giorno. Conviene ricodificare i livelli della variabile sports come segue:

```
a$sports=factor(a$sports)
levels(a$sports)=c("Sport_Yes", "Sport_No")
```

Il grafico a mosaico è utile se si vogliono rappresentare più variabili qualitative insieme

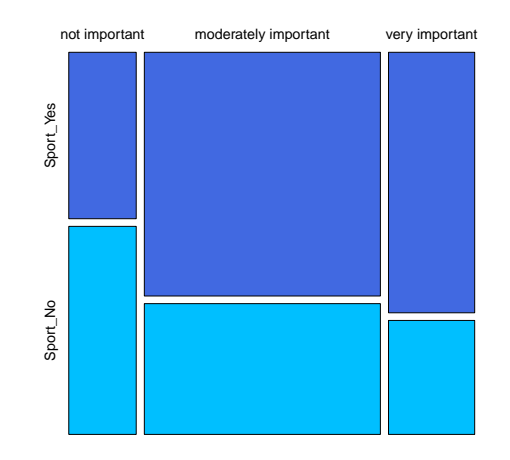

Possiamo usare il comando plot() per ottenere il diagramma di dispersione di due variabili numeriche. Vediamo un esempio considerando i dati salvati nel file wine.Rdata.

```
load("../Wine/wine.Rdata")
```

Il file riporta per 125335 vini il prezzo, il punteggio di gradimento e l'anno di produzione. Otteniamo il diagramma di dispersione tra punteggio di gradimento e prezzo con

```
plot(d$points, d$price)
```

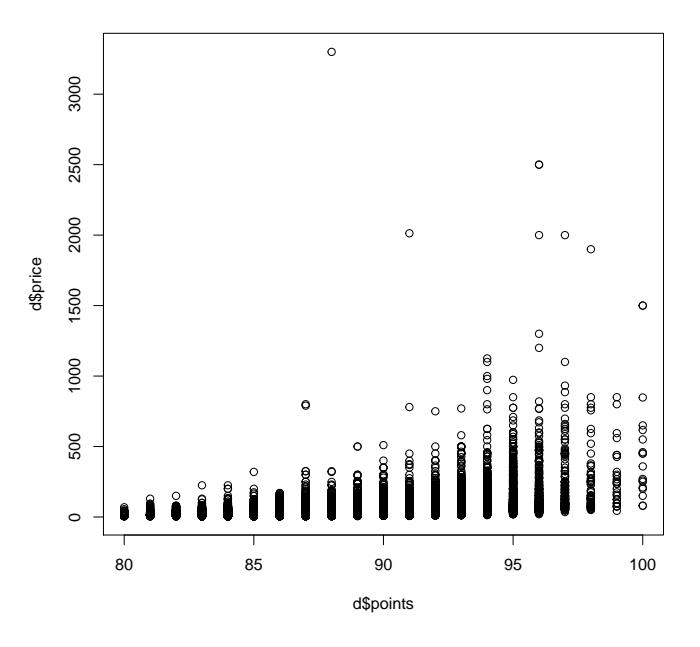

Per la variabile price appare ragionevole usare la trasformazione log(price):

plot(d\$points,log(d\$price))

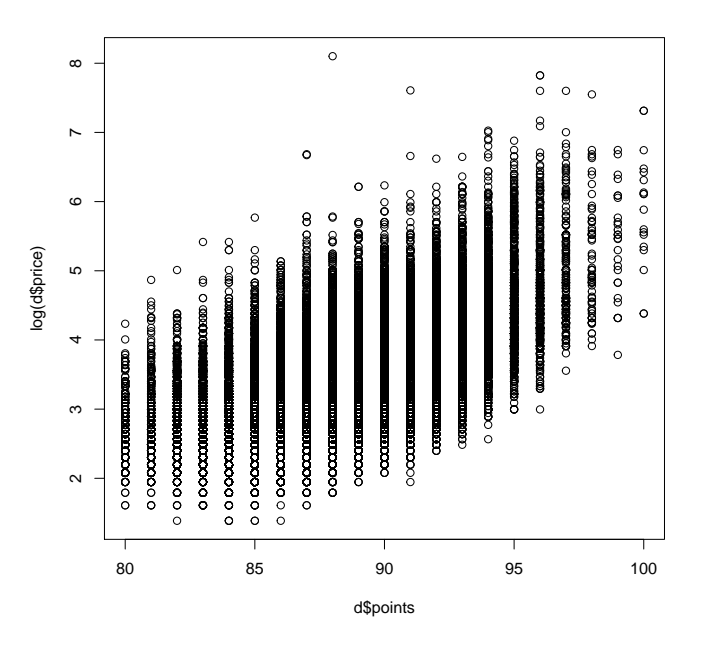

Si vuole investigare la relazione tra le due quantità, per cui possiamo stimare un modello di regressione lineare usando la funzione lm(); nel suo uso più elementare scriviamo

fit=lm(log(d\$price)~d\$points)

questo crea un oggetto di tipo *lm* che contiene varie quantità relative alla stima del modello di regressione semplice avente log(price) come variabile risposta e points come variabile esplicativa:

```
summary(fit)
##
## Call:
## lm(formula = log(d$price) ~ d$points)
##
## Residuals:
       Min
##
                1Q Median
                                 ЗQ
                                        Max
## -1.7062 -0.3685 -0.0400 0.3124
                                     4.8428
##
## Coefficients:
##
                Estimate Std. Error t value Pr(>|t|)
## (Intercept) -8.275511
                            0.043992
                                      -188.1
                                                <2e-16 ***
## d$points
                0.131072
                            0.000497
                                       263.7
                                                <2e-16 ***
## ---
## Signif. codes:
## 0 '***' 0.001 '**' 0.01 '*' 0.05 '.' 0.1 ' ' 1
##
```

#### CAPITOLO 2. GRAFICI E ANALISI DI DATI

## Residual standard error: 0.5173 on 116819 degrees of freedom
## (8520 observations deleted due to missingness)
## Multiple R-squared: 0.3732,Adjusted R-squared: 0.3732
## F-statistic: 6.954e+04 on 1 and 116819 DF, p-value: < 2.2e-16</pre>

La retta stimata può essere aggiunta al grafico con il comando abline()

```
plot(d$points,log(d$price))
abline(coef(fit), col=2)
```

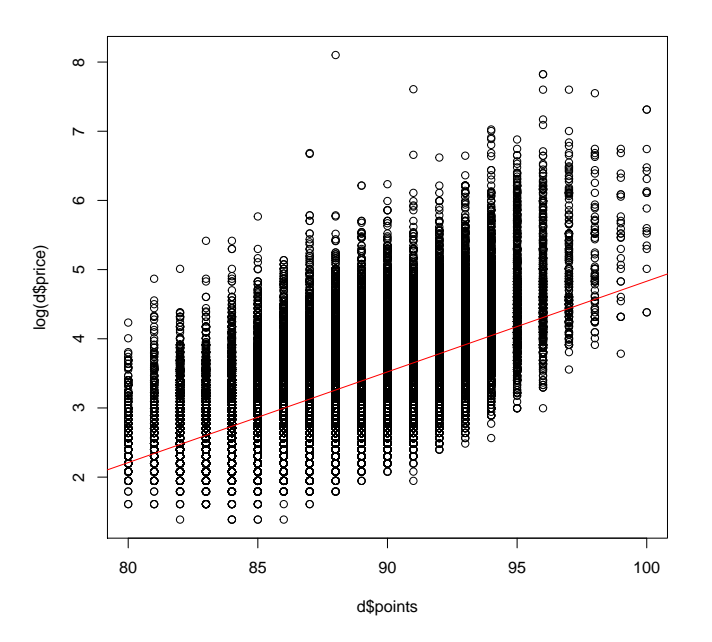

Volendo includere anche la variabile **anno** il modello si può adattare usando il comando lm() già illustrato con una formula che comprende entrambe le esplicative:

```
fit2=lm(log(d$price)~d$points+d$anno)
summary(fit2)
##
## Call:
## lm(formula = log(d$price) ~ d$points + d$anno)
##
## Residuals:
##
       Min
                1Q Median
                                ЗQ
                                        Max
## -1.7493 -0.3605 -0.0430 0.3159
                                    4.9035
##
## Coefficients:
##
                 Estimate Std. Error t value Pr(>|t|)
## (Intercept) 44.5743452
                           0.8180184
                                        54.49
                                                <2e-16 ***
## d$points
                0.1331091
                           0.0004894 272.00
                                                <2e-16 ***
```